# INSTRUÇÕES PARA SOLICITAÇÃO PROGRESSÃO DOCENTE

A CPPD – Campus Sertão sugere que os docentes leiam o Regulamento da Progressão e Promoção Docente no IFRS (Resolução 098A, de 17/12/2013). A documentação para a progressão deve ser organizada em <u>arquivo único</u> (formato PDF) e enviada para o e-mail da Coordenação de Gestão de Pessoas (<u>cgp@sertao.ifrs.edu.br</u>), que irá protocolar a abertura do processo de progressão.

# O arquivo único deve ter a seguinte ordem:

- 1- Processo de Solicitação de Progressão e Promoção Funcional Docente
- 2- Requerimento de Progressão/Promoção Funcional
- 3- Solicitação de Avaliação de Desempenho e Memorial Descritivo
- 4- Portaria com a última progressão/promoção obtida
- 5- Parâmetros da Avaliação de Desempenho (planilha Excel)
- 6- Comprovantes dos lançamentos na planilha

#### 1) Processo de Solicitação de Progressão e Promoção Funcional Docente

- documento editável com preenchimento autoexplicativo, considerando a classe (DI, DII, DII, DIV, Titular) e nível (1, 2, 3, 4).

#### Observações:

- situação atual: **Ex.:** DIII-1

- primeira progressão: informar também data de início do efetivo exercício

- data pretendida: dia seguinte ao final tempo do interstício de 24 meses (**Ex.:** interstício= 28/10/2019 a 27/10/2021; data= 28/10/2021)

c) Carreira de Magistério do Ensino Básico, Técnico e Tecnológico;

| CARGO                                             | CLASSE  | NİVEL |
|---------------------------------------------------|---------|-------|
|                                                   | Titular | 1     |
|                                                   |         | 4     |
|                                                   | DIV     | 3     |
|                                                   |         | 2     |
|                                                   |         | 1     |
| Professor do Ensino Básico, Técnico e Tecnológico |         | 4     |
|                                                   | DIII    | 3     |
|                                                   |         | 2     |
|                                                   |         | 1     |
|                                                   | DII     | 2     |
|                                                   |         | 1     |
|                                                   | DI      | 2     |
|                                                   |         | 1     |

 - aceleração da promoção ou retribuição por titulação: anexar também o formulário específico disponível na aba da CPPD e os demais documentos solicitados nesse formulário

# 2) Requerimento de Progressão/Promoção Funcional

- documento editável com preenchimento autoexplicativo
- área: informar a área do edital do concurso em que obteve aprovação
- informar nível e classe atual e solicitada
  - Ex.: ..., solicito progressão/promoção funcional do nível **1** da classe **DIII** para o nível **2** da classe **DIII**, a partir de **28/10/2021**, ...

# 3) Solicitação de Avaliação de Desempenho e Memorial Descritivo

- documento editável com preenchimento autoexplicativo
- área: informar a área do edital do concurso em que obteve aprovação
- informar nível e classe atual e solicitada, além da data pretendida
  - Ex.: ..., solicito sua avaliação de desempenho para fins de progressão funcional do nível 1 da classe DIII para o nível 2 da classe DIII, a partir de 28/10/2021. Desta forma ...
- Dados de identificação do decente:

Nome:

Unidade: IFRS – Campus Sertão Identificação única: nº Siape Área: do edital do concurso em que obteve aprovação Situação atual: classe e nível em que se encontra (**Ex.:** DIII-1) Data da última progressão: (**Ex.:** 28/10/2019); 1ª progressão não preenche Período da avaliação: (**Ex.:** 28/10/2019 a 27/10/2021) Regime de trabalho atual: 40h DE Desde: data do efetivo exercício

# 4) Portaria com a última progressão/promoção obtida

- anexar cópia da portaria da última progressão, buscada no site da reitoria: <u>https://ifrs.edu.br/gestao-de-pessoas/documentos/boletim-de-pessoal/</u>

- buscar em "Boletim de Pessoal SIPPAG";
- se não for localizada no site, pode ser solicitada à CGP do campus;
- para a 1ª progressão, anexar cópia do termo de efetivo exercício.

| VOCÊ ESTÁ EM: INSTITUTO | ) FEDERAL DO RIO GRANDE DO SUL / GESTÃO DE PESSOAS / DOCUMENTOS / BOLETIM DE PESSOAL                                         |  |  |  |  |  |
|-------------------------|----------------------------------------------------------------------------------------------------|--|--|--|--|--|
|                         | Boletim de Pessoal                                                                                                    |  |  |  |  |  |
| Nossos                  | Boletim de Pessoal SIPPAG                                                                                                    |  |  |  |  |  |
| Estude no IFRS          | Destinado às Portarias assinadas em decorrência da delegação de competências concedida do Reitor para o Diretor de Gestão de |  |  |  |  |  |
| Cursos                  | Pessoas.                                                                                                    |  |  |  |  |  |
| Editais                 |                                                                                                    |  |  |  |  |  |
| Documentos              | Boletins de Pessoal Diários                                                                                                  |  |  |  |  |  |
| Concursos               | Boletins de l'essoal Diarios                                                                                                 |  |  |  |  |  |
| Espaço do Servidor      | Destinado às portarias e retificações com necessidade de publicação imediata: Procedimentos Disciplinares, Afastamentos de   |  |  |  |  |  |
| PDI 2019-2023           | do país e kemoções.                                                                                                    |  |  |  |  |  |
| INSTITUCIONAL           | Boletins de Pessoal Mensais                                                                                                  |  |  |  |  |  |
|                         | Destinado às demais portarias, retificações e relatórios emitidos dentro do mês de referência.                               |  |  |  |  |  |
| ENSINO                  |                                                                                                    |  |  |  |  |  |

No 'Boletim de Pessoal SIPPAG'; preencher campos (ANO, INTERESSADO, TIPO DE PORTARIA, CAMPUS/UORG), para filtrar a busca.

| <b>ج</b> ف | SIPPAGweb                       | ≡ Po   | rtarias               |                          |                          |                           | IFRS -                 |
|------------|---------------------------------|--------|-----------------------|--------------------------|--------------------------|---------------------------|------------------------|
| <b>f</b>   | Home                            |        |                       |                          |                          |                           |                        |
|            | Declaração                      | ANO    |                       | INTERESSADO              | PROCESSO                 | TIPO DE PO                | DRTARIA                |
| Î          | Exame Investidura               | 2020   |                       | ~                        |                          | selecione                 | o tipo de portaria 🛛 🗸 |
|            | Resumo Funcional                | DATA I | NÍCIO                 | DATA TÉRMINO             | NÚMERO                   | CAMPUS/U                  | IORG                   |
| ~          | Portarias                       |        |                       |                          |                          | selecione                 | o campus 🛛 🗸           |
| 3          | Login                           |        |                       |                          |                          |                           | BUSCAR                 |
|            | Foram encontradas 591 portarias |        | ias                   | Filtrar Resulta          | dos                      | Q                         |                        |
|            |                                 | Opções | Numeração             | Nome do Servidor         | Processo                 | Tipo de Portaria          | Lotação Servidor       |
|            |                                 | ©      | 0594 de<br>09/06/2020 | CASSIA NEVES DA SILVA    | 23419.000429/2020-<br>42 | Progressão por Mérito     | Entre em contat        |
|            |                                 | O      | 0593 de               | CAROLINE DE CASTRO DIRES | 23739.000057/2020-       | Progressão por Aceleração | Compus Alvorada        |

# 5) Parâmetros da Avaliação de Desempenho (planilha Excel)

- o cabeçalho da planilha deve ser preenchido manualmente
- os valores devem ser lançados de acordo com as atividades realizadas
- a soma está bloqueada em 1680 pontos (pontuação mínima para progressão)
- todos os lançamentos devem ser comprovados e numerados

| Nome    | Ministério da Educaç<br>Secretaria de Educação Profission<br>Instituto Federal de Educação, Ciência e Tecn | ;ão<br>Ial e Tecnológica<br>Iologia do Rio Grande d | o Sul                     |           |
|---------|----------------------------------------------------------------------------------------------------|-----------------------------------------------------|---------------------------|-----------|
| Área:   |                                                                                                    | Siape:                                              |                           |           |
|         | Data de Início do Interstício Avaliado:<br>Data de Término do Interstício Avaliado:                        |                                                     |                           |           |
| ÍТЕМ    | PARÂMETRO                                                                                                  | Valor                                               | Fator de<br>pontuaçã<br>o | Somatório |
| 1. ATI\ | /IDADES DE ENSINO                                                                                          |                                                     | 1                         |           |
| 1.1 En  | cargos Didáticos de Ensino                                                                                 |                                                     |                           |           |
| 1.1.1   | Horas de Aula – Quantidade total                                                                           |                                                     | 1,75                      | 0         |
| 1.1.2   | Horas de Aula no Ensino Médio Integrado                                                                    |                                                     | 0,175                     | 0         |
| 1.1.3   | Turmas/Disciplinas (Quantidade de cadernos de chamada)                                                     |                                                     | 15                        | 0         |

#### Item 1.1.1 - Horas de aula - Quantidade total

Horas de aulas em disciplinas que utilizem laboratórios. 0,1 pontos para

1.1.4

 - solicitar o Atestado ou Declaração de Docência referente ao período do direito à progressão, seguindo as orientações que estão no link: https://ifrs.edu.br/sertao/ensino/orientacoes-gerais-da-de/

0.2

| Ensino                                    |                                                                                                    |                                                                     |
|-------------------------------------------|----------------------------------------------------------------------------------------------------|---------------------------------------------------------------------|
| Visitas Técnicas                          | 8. ATESTADO OU DECLARAÇÃO DE DOCÊNCIA                                                                                                    |                                                                     |
| Coordenações de<br>cursos                 | Para emissão de atestado ou declaração de docência os docentes                                                                                                    | Formulário para solicitação dos atestados de                        |
| Cursos<br>Técnicos 🎽                      | devem fazer o download do formulário, preencher e enviar para o e-<br>mail: taes.de@sertao.ifrs.edu.br<br>O prazo para emissão é de 05 dias úteis.                            | docência                                                            |
| Cursos<br>Superiores 🌱                    |                                                                                                    |                                                                     |
| Cursos de Pós-<br>graduação 🎽             | 9. PLANO DE TRABALHO DOCENTE                                                                                                    |                                                                     |
| PESQUISA, PÓS-<br>GRADUAÇÃO E<br>INOVAÇÃO | <ul> <li>⇒ Roteiro para elaboração do Plano de Trabalho Docente (PTD):</li> <li>Plano de Trabalho Docente - Orientações</li> <li>Plano de trabalho - Modelo 2021-1</li> </ul> | <ul> <li>⇒ Portaria:</li> <li>Portaria_SETEC_ n° 17_2016</li> </ul> |

- obrigatoriamente, a pontuação mínima para o item 1.1.1 é 840 pontos
- se a pontuação mínima não for alcançada, solicitar à Direção de Ensino documento com justificativa para o não cumprimento desse item (Art. 8 Resol. 098A/2013)
- caso o início e final do interstício de 24 meses ocorra no decorrer do semestre letivo, os períodos (horas/aula) devem ser informados, **de forma proporcional,** à Diretoria de Ensino, para a emissão do atestado, de acordo com os períodos (horas/aula) efetivamente ministrados nesses semestres
- para calcular a proporção, consultar o calendário acadêmico referente ao interstício para encontrar o número de semanas efetivamente trabalhadas nos semestres (inicial e final) e, consequentemente, encontrar o número de períodos (horas/aula) efetivamente ministrados dentro do interstício, por disciplina

| Disciplina | Nº total de períodos<br>(h/a) no semestre | Nº de períodos (h/a)<br>trabalhados no semestre<br>(dentro do interstício) |
|------------|-------------------------------------------|----------------------------------------------------------------------------|
| А          | 80                                        | (80/20) x 7 = 28                                                           |
| В          | 60                                        | (60/20) x 7 = 21                                                           |
| С          | 40                                        | $(40/20) \ge 7 = 14$                                                       |

**Ex.:** Semanas trabalhadas semestre 'X' (no interstício) = 7 de 20

- a Diretoria de Ensino, ao emitir o atestado fará a conversão das **horas/aula** para **horas/relógio** 

 para os interstícios de 24 meses que encerraram entre os dias 16/03/2020 e 14/09/2020 será aplicado fator de correção diário sobre o total de horas/relógio até 16/03/2020, em razão da suspensão do calendário acadêmico

**Observação**: no período das APNPs e ensino remoto, considerar as datas abaixo para o cálculo da proporcionalidade, quando for o caso, da carga horária efetivamente ministrada no interstício

| APNP   | 14/09/2020 a 19/12/2020          |
|--------|----------------------------------|
| APNP   | 11/01/2021 a 09/04/2021          |
| Remoto | 12/05/2021 a 04/09/2021          |
| Remoto | 21/09/2021 a 22/01/2022          |
|        | APNP<br>APNP<br>Remoto<br>Remoto |

# 6) Comprovantes dos lançamentos na planilha

- os documentos devem ser numerados de acordo com o fator de pontuação **Ex.:** 1.1.1; 2.1.7; 3.11; 4.1; ...

- a **numeração** deve estar no <u>canto superior direito do documento</u>

|             | 1.1.1 |
|-------------|-------|
|             | 1.1.2 |
| DOCUMENTO X | 1.1.3 |

Neste caso, o mesmo documento serviu para lançar em mais de um item na planilha

2.2.9

DOCUMENTO Y

- a posição do documento no arquivo único deve seguir ordem crescente, de acordo com o fator de pontuação utilizado

#### **Observação:**

 - no item 2.2, para comprovação de *qualis* da Capes, apresentar apenas cópia da primeira página do artigo e print da tela onde consta a nota da revista de publicação do artigo:

https://sucupira.capes.gov.br/sucupira/public/index.xhtml